Willian Mendonça Analista de Redes

# Instalação e configuração Servidor OCS

São José dos Campos2017

# 1 Introdução

O OCS inventory NG (*Open Computer and Software Inventory Next Generation*) é um *software* livre que permite aos administradores de rede gerar um inventario completo de seus ativos de TI. O OCS-NG coleta informações sobre o *software* e o *hardware* das maquinas em rede que executam seu agente ("*OCS inventory agent*"). As informações coletadas são organizadas e gravadas em um banco de dados instalado no servidor, o OCS utiliza uma interface *WEB* pra exibir ao usuário ou administrador de rede as informações coletadas de forma amigável. O OCS também conta com uma função chamada *IpDiscover* que funciona como um SNMP *scan* que identifica todos os equipamentos da rede.

O principio de funcionamento do OCS é o seguinte, o agente se comunica com o servidor (nunca o contrario) e envia as informações de inventario em formato XML essa informações são tratadas pelo servidor e gravadas no banco de dados MySQL. As trocas de informações entre cliente e servidor podem ser feitas via HTTP ou HTTPS, as transmissões de *software* e SNMP *scan* são feitos somente em HTTPS.

O servidor de gerenciamento do OCS-NG é composto basicamente por quatro elementos, são eles: Servidor de banco de dados, que armazena informações de inventário (MySQL), servidor de comunicação, que lida com as comunicações HTTP ou HTTPs entre o servidor de banco de dados e agentes (Apache e Perl), console de administração, que permite aos administradores consultar o servidor de banco de dados usando seu navegador favorito (Apache, php) e o servidor de implantação, que armazena toda a configuração de implementação do pacote (Apache, ssl).

# 2 Instalação

### 2.1 Sistema Operacional

Nesse documento, o OCS-NG será instalado no Debian 8 (Jessie) amd64. O Debian foi escolhido devido a sua estabilidade e também a constante atualização do sistema operacional, claro que a facilidade de suporte e de utilização do sistema também foram pontos extremamente relevantes para sua escolha como base para esse projeto. O Debian tem um excelente desempenho mesmo com inúmeras adversidades e funciona extremamente bem em qualquer circunstância.

A instalação do sistema operacional, nesse caso, não contou com nenhum passo fora do comum, a mesma não será abordada com profundidade visto que não é o foco deste documento, foram criadas 3 partições (*Home, SWAP* e  $\backslash^1$ ) durante a instalação foi utilizado um espelho de rede para configurar o apt e também para manter o sistema atualizado desde a instalação, o espelho utilizado foi "ftp.br.debian.org".

Foi finalizada a instalação utilizando somente as opções *standard* do sistema operacional, sem nenhum pacote adicional até o momento. Todas as instalações necessárias serão feitas no momento em que as mesmas forem solicitadas, lembrando que esse servidor está sendo montado única e exclusivamente para o uso do OCS-NG, ou seja, inventario será a única função desse servidor.

### 2.2 OCS-NG

#### 2.2.1 Preparação

Antes de iniciar os procedimentos de instalação é necessário que alguns ajustes sejam feitos no servidor, (estamos considerando um servidor que acabou de ser instalado):

<sup>&</sup>lt;sup>1</sup>Partição raiz do sistema operacional, equivalente ao disco C do Windows

 Setar IP fixo no servidor, para que o Agente sempre saiba com quem se comunicar, o procedimento será realizado da seguinte forma: Edite o arquivo *interfaces*:

```
nano /etc/network/interfaces
```

E substitua:

The primary network interface allow-hotplug eth0 iface eth0 inet dhcp

Por:

auto eth0 iface eth0 inet static address 192.168.XXX.XXX netmask 255.255.XXX.XXX gateway 192.168.XXX.XXX

Claramente, colocando informações reais da sua rede local.

• Alterar o arquivo sources.list para ignorar o cd de instalação na busca por pacotes, basta editar o aqruivo com o comando:

nano /etc/apt/sources.list

E comentar, utilizando o carácter #no inicio das linhas que comecem com "deb c<br/>drom: "sem aspas.

Preparações finalizadas, vamos prosseguir com a instalação.

#### 2.2.2 Instalação

A instalação do OCS-NG pode ser feita utilizando seu código fonte, disponível em www.ocsinventory-ng.org junto com a documentação oficial do produto. Nesse documento faremos o download do código fonte e compilaremos o mesmo. A instalação se inicia com os seguintes passos, segia os comandos:

OBS: ABSOLUTAMENTE TODOS OS COMANDOS DESSE DOCUMENTO PRE-CISAM SER EXECUTADOS COMO root.

| 1  | # apt update && apt upgrade                                                   |
|----|-------------------------------------------------------------------------------|
| 2  | # apt install apt-build vim                                                   |
| 3  | <pre># apt install apache2 libmysqlclient15-dev mysql-server php5 php5-</pre> |
|    | gd php5-mysql php5-curl php5-imap php5-ldap                                   |
| 4  | /* ATENCAO Nesse momento sera solicitado a senha do MySQL-Server */           |
| 5  | <pre># apt install libapache-dbi-perl libnet-ip-perl libsoap-lite-perl</pre>  |
|    | libapache2-mod-perl2 libxml-simple-perl libcompress-zlib-perl                 |
|    | libdbi-perl libdbd-mysql-perl                                                 |
| 6  | /* Os modulos do CPAN precisam ser instalados manualmente */                  |
| 7  | # perl -e shell -MCPAN                                                        |
| 8  | CPAN*> install CPAN                                                           |
| 9  | CPAN*> reload CPAN                                                            |
| 10 | CPAN*> install XML::Entities                                                  |
| 11 | CAPN*> exit                                                                   |
| 12 | /* Reinicie o servico do APACHE para que as confgs entrem em vigor            |
|    | */                                                                            |
| 13 | # /etc/init.d/apache2 restart                                                 |
|    |                                                                               |

Nesse momento, temos um ambiente preparado para receber o OCS-NG com servidor WEB~(Apache) e também o servidor de banco de dados (MySQL), sendo assim, podemos prosseguir para a instalação do OCS-NG propriamente dita, será feito download, compilação e instalação do OCS-NG passo a passo.

```
1 /* Pasta escolhida para download /opt */
```

```
2 # cd /opt
```

```
3 # wget https://github.com/OCSInventory-NG/OCSInventory-ocsreports/
releases/download/2.3.1/OCSNG_UNIX_SERVER-2.3.1.tar.gz
```

```
4 # tar -xzvf OCSNG_UNIX_SERVER-2.3.1.tar.gz
```

- 5 # cd /OCSNG\_UNIX\_SERVER-2.3.1
- 6 # chmod 777 setup.sh
- 7 # ./setup.sh
- 8 /\* Algumas perguntas serao feitas
- 9 \* Todas devem ser mantidas com a resposta padrao, pressionando ENTER
- 10 \* EXCETO Where is Apache Include configuration directory [] ?
- \* DEVE SER SUBTITUIDO POR /etc/apache2/conf-enabled
- 12 \* Ajustando parametros no PHP \*/
- 13 # vim /etc/php5/apache2/php.ini
- 14 /\* PARAMETROS A SEREM ALTERADOS
- 15 \* Linha 372: max\_execution\_time = 200
- 16 \* Linha 382: max\_input\_time = 200
- 17 \* Linha 393: memory\_limit = 512M
- 18 \* Linha 660: post\_max\_size = 300M
- 19 \* Linha 820: upload\_max\_filesize = 300M
- 20 \* Ajustando parametros do OCS \*/
- 21 # vim /etc/apache2/conf-enabled/ocsinventory-reports.conf
- 22 /\* Linha 49: php\_value post\_max\_size 300m
- 23 \* Linha 50: php\_value upload\_max\_filesize 300m \*/
- 24 # /etc/init.d/apache2 restart
- 25 /\*
- 26 \* Criando o banco de dados
- 27 \*/
- 28 # mysql -u root -p #Sera necessario entrar com a senha que foi selecionada no banco de dados no momento da instalacao.
- 29 mysql > CREATE DATABASE ocsweb character set utf8;
- 30 mysql> CREATE USER ocs@localhost IDENTIFIED BY 'senha\_ocsweb';
- 31 /\* 'senha\_ocsweb' deve ser alterada por uma senha para o usuario ocs \*/

```
32 mysql> GRANT ALL PRIVILEGES ON *.* TO ocs@localhost;
```

33 mysql> flush privileges;

34 mysql> exit;

```
# cd /etc/apache2/conf-enabled #Pode tambem estar localizado em /
35
     etc/apache2/conf.d/
  # vim z-ocsinventory-server.conf
36
  /* alterar o usuario para se conectar ao banco de dados
37
             PerlSetEnv OCS_DB_USER ocs
   Linha 29
38
   Senha do usuario
39
   Linha 31 PerlSetVar OCS_DB_PWD senha_ocsweb */
40
  # cd /usr/share/ocsinventory-reports/ocsreports/
41
  # vim dbconfig.inc.php file
42
  /* define("DB_NAME", "ocsweb");
43
  * define("SERVER_READ","localhost");
44
  * define("SERVER_WRITE","localhost");
45
  * define("COMPTE_BASE","ocs");
46
    define("PSWD_BASE","senha_ocsweb"); */
47
```

Realizados esses procedimentos, é necessario acessar pelo servidor o link do OCS-NG http://ipdoservidor/ocsreports. Depois de acessado, será apresentado uma tela solicitando algumas informações, que devem ser preenchidas da seguinte forma:

```
Login MySQL: < ocs >
MySQL Password: < senhaocsweb >
MySQL Database: < ocsweb >
Mysql Hostanme: < localhost ou o IP do servidor de banco de dados >
```

A instalação será feita e será apresentada a tela de login, a senha e usuário padrão é:

```
Usuário: admin
Senha: admin
```

No primeiro login, será exibido uma mensagem com um erro de segurança, pra resolver será necessário entrar no terminal, via ssh ou localmente mesmo e executar o seguinte comando:

# rm /usr/share/ocsinventory-reports/ocsreports/install.php

Realizados os procedimentos o OCS-NG estará funcionando, será somente necessario baixar e instalar os agentes em seus clientes, e começaram o inventario e armazenamento das informações, os agentes estão disponíveis para download em www.ocsinventory-ng.org.

# 3 Agentes

A instalação e configuração dos agentes de monitoramento é bastante simples, tanto para Windows quanto para Linux, basta instala-los e configura-los com o IP do servidor, ou uma conexão HTTP via internet valida para acesso ao servidor.

# 3.1 Instalação do Agente no Windows

Para download do arquivo siga esse link, feito o download do arquivo será necessario descompacta-lo, executar o arquivo OCS-NG-Windows-Agent-Setup.exe e instala-lo. Segue passo a passo:

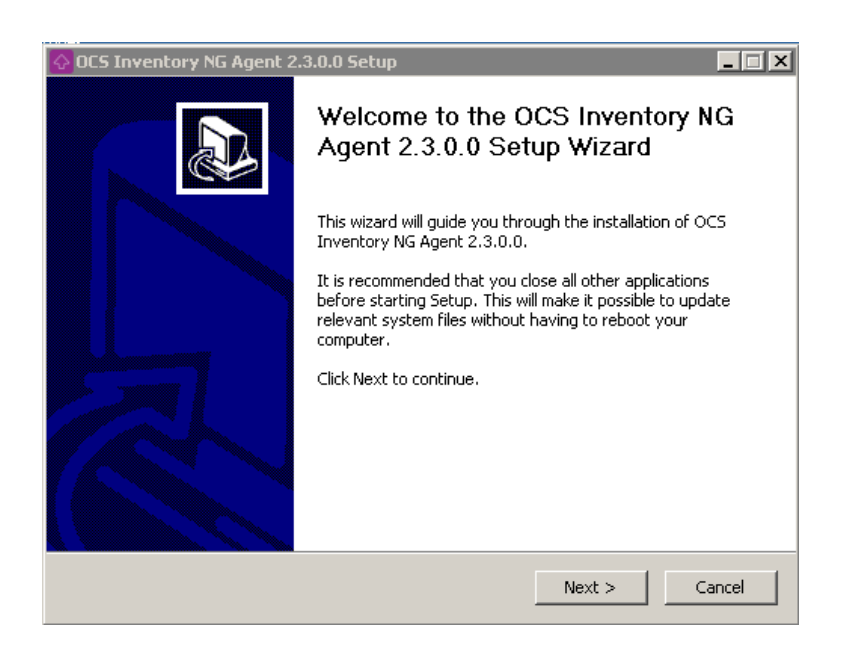

Figura 1: Pressione "next"next nessa tela.

| 🚱 OCS Inventory NG Agent 2.3.0.0 Setup |                                                                          |                                                                  |                                         |                          |              |
|----------------------------------------|--------------------------------------------------------------------------|------------------------------------------------------------------|-----------------------------------------|--------------------------|--------------|
| <b>O</b><br>inve                       | ntory ng                                                                 | License Agreer<br>Please review th<br>NG Agent 2.3.0.            | <b>nent</b><br>e license terms be<br>0. | efore installing O(      | CS Inventory |
| Press                                  | Page Down to see th                                                      | e rest of the agree                                              | ment.                                   |                          |              |
| ****<br>****<br>0CS                    | OCS Inventory                                                            | **************************************                           | **************************************  | rsion 2 license          | -            |
| How<br>soft<br>Zlib,                   | ever, this product is a<br>ware components inclu<br>OpenSSL, cURL, Tiny: | lso subordinate to t<br>ided in OCS Invent<br>KML and ZipArchive | the License Agree<br>ory NG Agent for   | ments of the<br>Windows, |              |
| If yo<br>agree                         | u accept the terms of<br>ement to install OCS Ir                         | the agreement, clic<br>iventory NG Agent                         | k I Agree to conti<br>2.3.0.0.          | inue. You must ad        | ccept the    |
| OCS Inv                                | entory NG                                                                |                                                                  | < Back                                  | I Agree                  | Cancel       |

Figura 2: Pressione " $I\,Agree$ "<br/>nessa tela.

| 🖸 OCS Inventory NG Agent 2.3.0.0 Setup 📃 🖂 🗙                  |                                                                                                    |  |  |
|---------------------------------------------------------------|----------------------------------------------------------------------------------------------------|--|--|
| inventory ng                                                  | Choose Components<br>Choose which features of OCS Inventory NG Agent 2.3.0.0 you<br>want to install.                                                                                                    |  |  |
| Check the components you<br>install. Click Next to continue   | want to install and uncheck the components you don't want to<br>e.                                                                                                    |  |  |
| Select the type of install:                                   | Network inventory                                                                                                    |  |  |
| Or, select the optional<br>components you wish to<br>install: | ✓ Working data folder         ✓ Upgrade from 1.X Agent         ✓ OCS Inventory Agent         ✓ Network inventory (server reachable)         Local inventory (no network connection)         ✓ Uninstaller |  |  |
| Space required: 16.6MB                                        | Description<br>Position your mouse over a component to see its<br>description,                                                                                                    |  |  |
| OC5 Inventory NG                                              |                                                                                                    |  |  |
|                                                               | < Back Next > Cancel                                                                                                    |  |  |

Figura 3: Pressione "next"<br/>nessa tela.

| 🙆 OCS Inventory NG Agent 2.3.0.0 Setup                                                    |       |  |  |  |
|-------------------------------------------------------------------------------------------|-------|--|--|--|
| CCS Inventory NG Server properties<br>Fill in OCS Inventory NG Server address and options |       |  |  |  |
| Server URL ( http[s]://your_ocs_server[:ocs_server_port]:/ocsinventory )                  |       |  |  |  |
| http://ocsinventory-ng/ocsinventory                                                       |       |  |  |  |
| Server credentials (optional)                                                             |       |  |  |  |
| Password :                                                                                |       |  |  |  |
| Server security (DISABLING THIS IS NOT RECOMMENDED)                                       |       |  |  |  |
| Validate certificates (specify path to file cacert.pem below)                             |       |  |  |  |
| CA Certificate path cacert.pem                                                            |       |  |  |  |
| OCS Inventory NG                                                                          |       |  |  |  |
| < Back Next > C                                                                           | ancel |  |  |  |

Figura 4: Pressione "next"nessa tela.

| 🐼 OCS Inventory NG Agent 2.3.0.0 Setup |                         |                                                                   |
|----------------------------------------|-------------------------|-------------------------------------------------------------------|
| C                                      | ventory o               | Proxy Server properties<br>If needed, specify proxy server to use |
|                                        | Proxy type : 🛛 🚺        | one                                                               |
|                                        | Address :               |                                                                   |
|                                        | Port :                  |                                                                   |
|                                        | Proxy credentials (opti | onal)                                                             |
|                                        | User :                  |                                                                   |
|                                        | Password                |                                                                   |
| 00                                     |                         | < Back Next > Cancel                                              |

Figura 5: Essa tela deve ser preenchida com as configurações de proxy da sua rede, se houver um.

| 🙆 OCS Inventory NG Agent 2.3.0.0 Setup                                                                                                    |       |  |
|----------------------------------------------------------------------------------------------------|-------|--|
| CCS Inventory NG Agent for Windows properties<br>If needed, specify OCS Inventory NG Agent options                                                                                                    |       |  |
| General options  Finable verbose log  Do not scan for installed Software  Never ask for TAG  Specify TAG value :                                                                                        |       |  |
| Setup options  Do not registrer service - agent must be launched manually (= /NO_SERVICE)  Do not register Systray applet to automatically start (= /NO_SYSTRAY)  Immediately launch inventory (= /NOW) |       |  |
| OC5 Inventory NG < Back Next > Ca                                                                                                    | incel |  |

Figura 6: Tela de configuração do agente. Não selecionei nada para esse ambiente.

| 🐼 OCS Inventory NG Agent 2.3.0.0 Setup 📃 🖂 🗙                     |                                                                                                    |  |
|------------------------------------------------------------------|----------------------------------------------------------------------------------------------------|--|
| inventory ng                                                     | Choose Install Location<br>Choose the folder in which to install OCS Inventory NG Agent<br>2.3.0.0.                                 |  |
| Setup will install OCS Invente<br>different folder, click Browse | ry NG Agent 2.3.0.0 in the following folder. To install in a<br>and select another folder. Click Install to start the installation. |  |
| Destination Folder                                               | CS Inventory Agent\ Browse                                                                                                    |  |
| Space required: 16.6MB                                           |                                                                                                    |  |
| space available: 10.5GB                                          |                                                                                                    |  |
| OCS Inventory NG                                                 | < Back Install Cancel                                                                                                    |  |

Figura 7: Escolha o local e clique em instalar.

## 3.2 Instalação no Linux

Para instalação no Debian (Jessie) basta digitar o seguinte comando:

#### # apt install ocsinventory-agent

No momento da instalação ele mesmo ira solicitar o IP do servidor, basta informar ao sistema e o resto é automático. O nome do pacote varia pouco de acordo com as distribuições, bastando assim, usar um comando de busca em sua maquina, procurando por OCS, basta encontrar o pacote e fazer a instalação, para o centOS, ficaria assim:

# yum search ocs

### 3.3 Instalação no MacOSx

Para instalação no MacOSx faça o *dowload* do arquivo *pkg* neste link e prossiga normalmente com a instalação.

# 3.4 Instalação no Android

Para instalação no Android faça o dowload do arquivo apk neste link e prossiga normalmente com a instalação.